# **e**Visit<sup>®</sup>

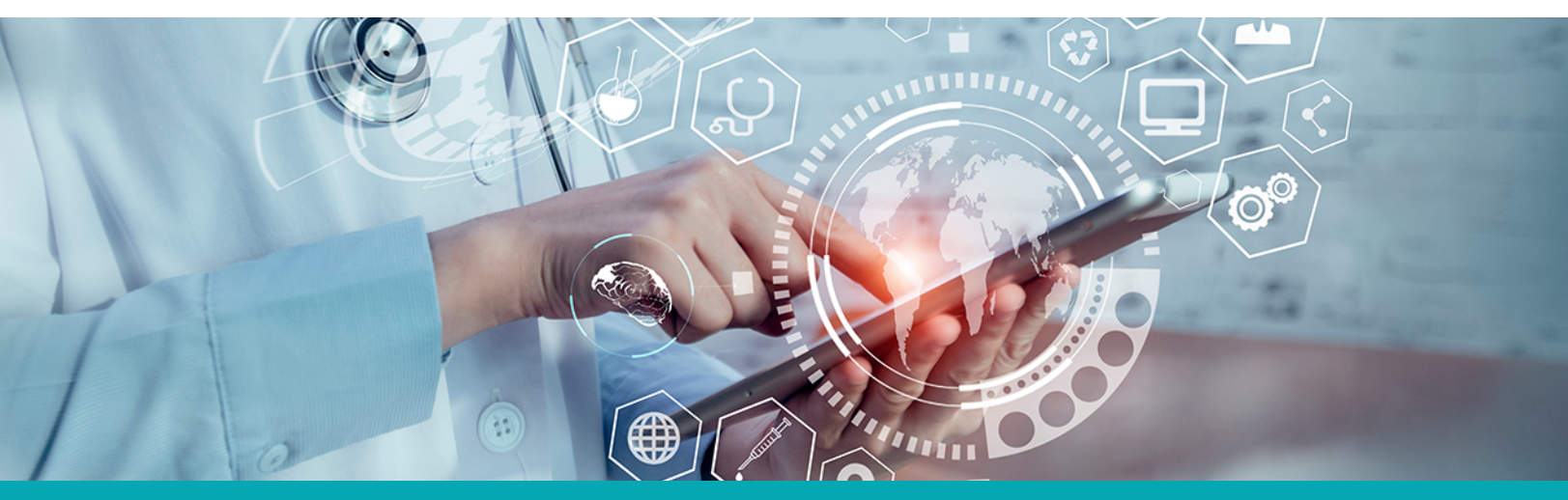

# Reclease Notes Reduce Time On Select a Pharmacy Page

#### What is it?

The Select a Pharmacy page is intended to collect a patient's preferred pharmacy. It provides information that is required in order for a provider to prescribe medication via ePrescribe. Design improvements have been added to make the patient's experience on this page fast and easy.

#### What has changed?

The following items will be updated/added to the pharmacy page (see <u>How does it work</u> below):

- Mobile Only:
  - A [UPDATE] Display map and list in a split view.
  - [UPDATE] Removed the map and list icons to the right of the address or zip code input field.
  - [NEW] Added a new filter icon to the right of the address input field. [NEW]
    Placed Retail, Mail Order (checkboxes), and "Pharmacy name" input field. behind a filter icon that is placed next to the address or zip code field.
  - [NEW] New styling for skip pharmacy next to the "Continue" button when you have one selected.
- Web Only:
  - A [NEW] Added a new grayed out **Select a pharmacy** button that changes to **Continue** once a pharmacy is selected.
  - [UPDATE] Moved the placement of the continue and back button.
  - o [UPDATE] Moved the location of the "Retail" and "Mail Order" checkbox.
  - [UPDATE] Moved the location of the "Pharmacy name (optional)" input field.

## Why is it useful?

These improvements will enhance the experience a patient has when interacting with the Select a Pharmacy page making it easier to navigate the page, removing uncertainty in the Pharmacy selection, and ultimately reducing the time a patient spends on the page.

#### When should I use it?

For Visit Types where ePrescribe is enabled, the Select a Pharmacy page is used by a patient in the eVisit app to provide their preferred pharmacy to their provider so medications can be picked up by the patient at that location.

#### How does it work?

To set up an all day calendar block, follow these steps:

#### Before: After: Back Select Pharmacy \_\_\_\_ **Back** Add Pharmacy Address or zip code **Piedmont Pharmacy** 43081 TË 4104 Tate Street ው Covington, GA 30014 Walgreens (770) 788-9191 R Piedmont Retail, EPCS Pharmacy Address (or Zip Code) 111 New Rd Pharmacy name (optional) 😵 Giant Eagle Filter by: Retail Mail Order RECCOMENDED **Piedmont Pharmacy** Select Tar æ 6867 East Broad Street Columbus Ohio 43081 Walgreens Continue 4104 Tate Street Select Skip Skip

Both map and list view are shown together. The skip button will be shown when a default pharmacy is set.

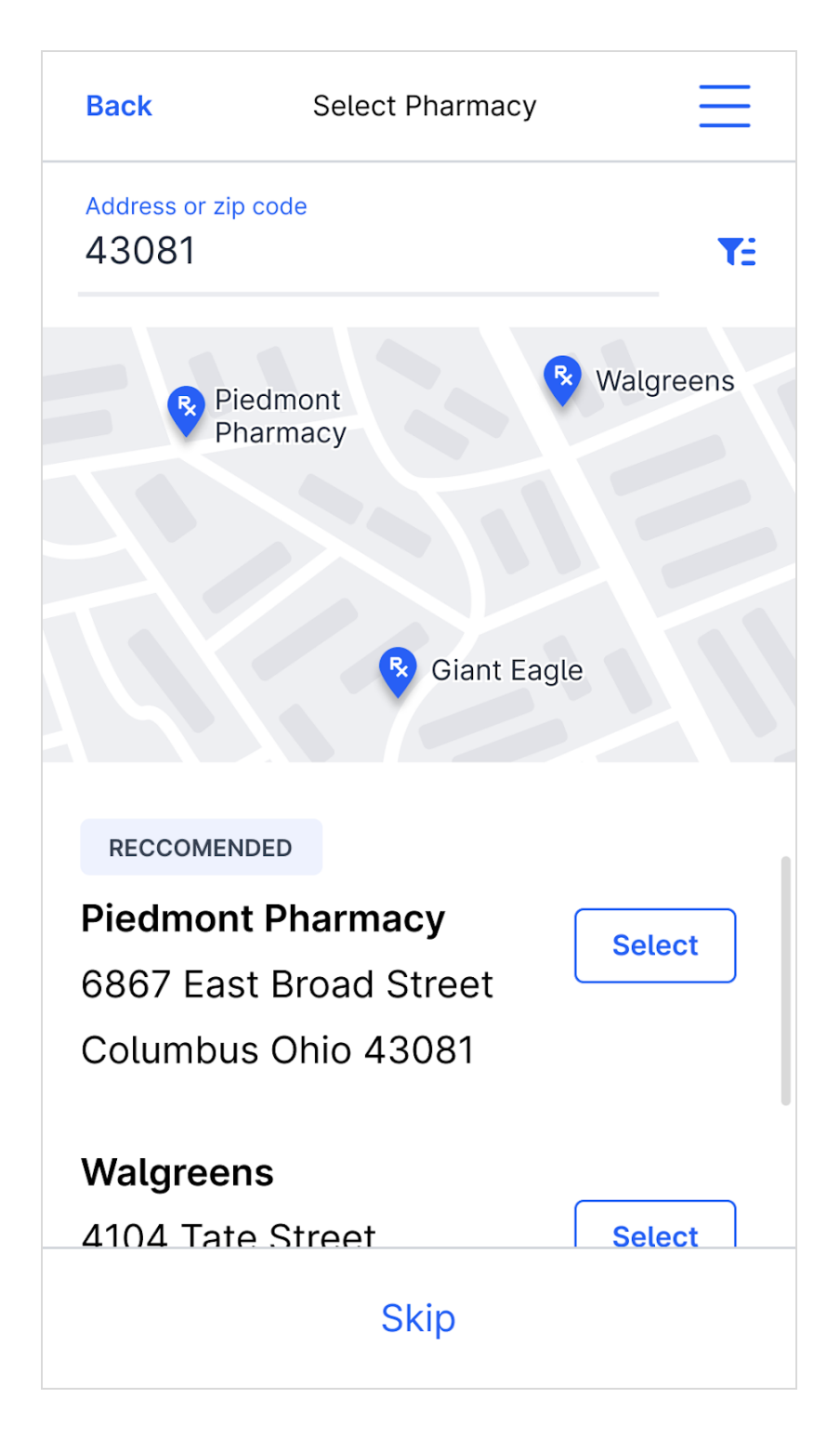

Additional filters for pharmacy name and type are accessible through the filter menu.

| Back          | Select Pharmacy | $\equiv$ |
|---------------|-----------------|----------|
|               |                 |          |
| Filters       |                 | ×        |
| Pharmacy Name |                 |          |
| 🗌 Retail      |                 |          |
| 🗌 Mail Order  |                 |          |
| Apply         |                 |          |
|               |                 |          |
|               |                 |          |
| walgreens     | 5               |          |
| 4104 Tate     | Street          | Select   |
| Columbus      | Ohio 43081      |          |
| Giant Fag     | ۵               |          |
|               |                 |          |
| 6867 East     | Broad Street    | Select   |
| Columbus      | Ohio 43081      |          |

Once a pharmacy is selected, the continue button will show.

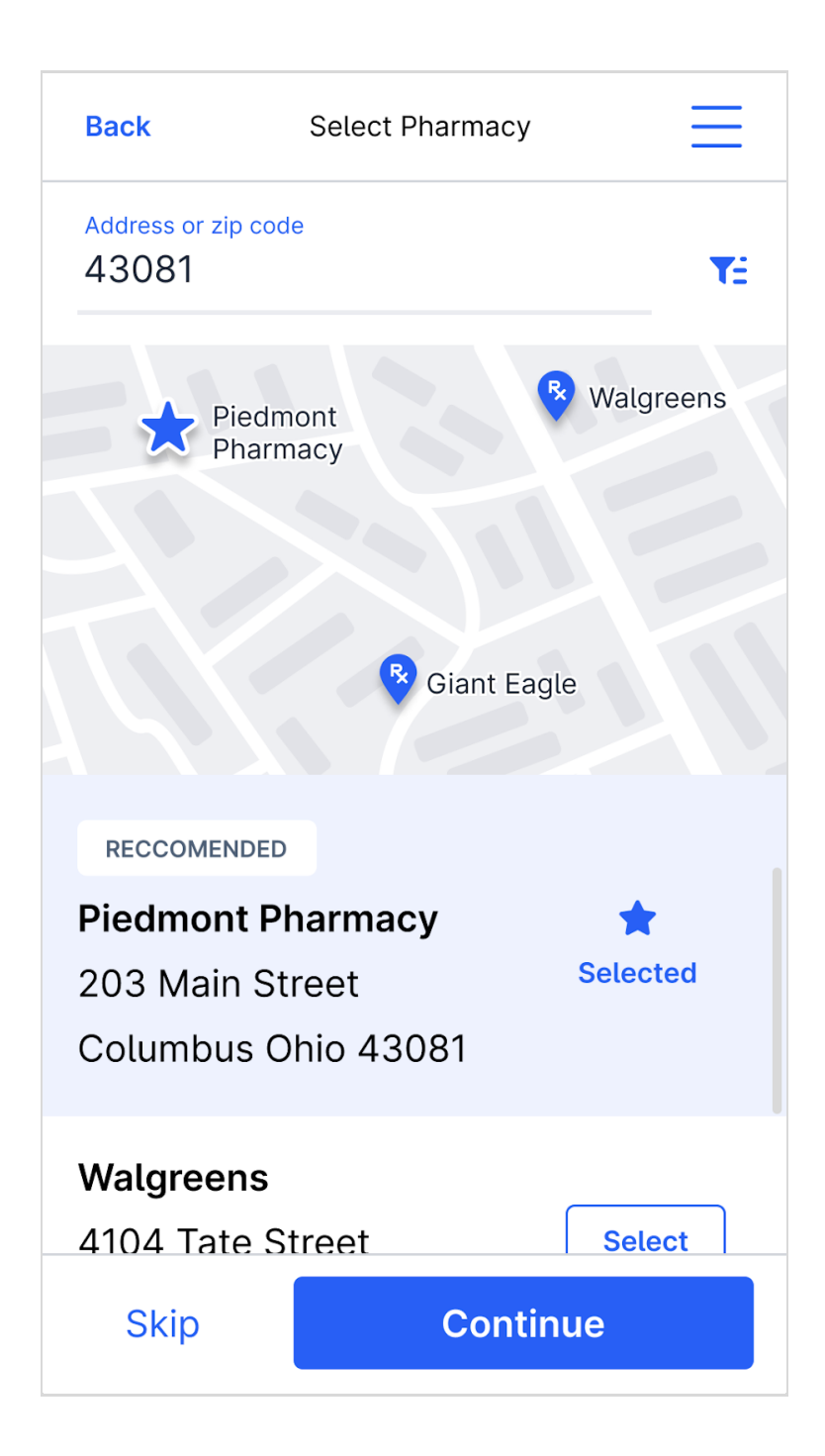

## How do I get started?

This feature will be available to all customers automatically, but ePrescribe must be enabled for the Visit Type for the Select a Pharmacy page to show for patients.